# **Completing 5500 Forms and Schedules**

08/20/2025 12:24 pm CDT

### Add Forms and Schedules

In order to work with any form or schedule, you must first add the form to the **5500** - **Year** box. There are a few ways to get started:

- Manual Entry. Click on the appropriate form in the "Add Schedules" box. Once a form/schedule has been selected, it will appear under the "DRAFT-EDIT" column on the left-hand side of the screen. When you click on the form in the "Add Schedules" box, the system will first check whether you have entered copies of this form for any prior year. If so, it will copy the data for all of the schedules of the same type for the most recent year. If there are not any prior year schedules, the system will add a blank new schedule. You may also add schedules from the data entry screen for any other form or schedule (the options will appear along the left-hand side of the screen). In the data entry screen for any form, you can also move between different forms.
- **55Autofill.** Clicking on the 55Autofill link near the top-right of the screen will bring in DOL data from prior 5500 filings for the plan's EIN and plan Number. Caution downloading DOL data will delete any 5500 data entered on the ftwilliam.com system for that year. After adding data via 55Autofill you will typically need to bring forward data from the year downloaded into your account.

| Company:   | Example Company    Example Company                                                       |               | ID: CustID //<br>ID: PlanID // | D / SAR/AFN Print Settings <i>i</i><br>Batch/WorkFlow<br>Upload and Download Center |                                                                                                    |
|------------|------------------------------------------------------------------------------------------|---------------|--------------------------------|-------------------------------------------------------------------------------------|----------------------------------------------------------------------------------------------------|
| Plan:      |                                                                                          |               |                                |                                                                                     |                                                                                                    |
| Checklist: | Misc (1099, 5500 or Compliance)           :         EIN: 86-7530932 • PN: 001 • PYE: 12- |               |                                |                                                                                     | ice)                                                                                                    |
| Details:   |                                                                                          |               |                                | E: 12-31                                                                            | <ul> <li>SSAutoFill</li> <li>Bring forward 2021 data to 2022 for this plan only</li> <li>Bring forward 2021 portal users to 2022 for this plan only <i>i</i></li> <li>Clone 2022 Return/Report within 2022 for this plan only <i>i</i></li> </ul> |
| Signed Sta | ntus:                                                                                    | Not Signed    |                                |                                                                                     | Portal Menu                                                                                                    |
| Acceptanc  | e Status:                                                                                | Not Submitted |                                |                                                                                     | Work With Signers/Portal Users     Portal Manager                                                                                                    |

**NOTE:** You may also batch import data for all of your plans with 55Autofill. You will need to provide us with a list of EINs and we can 55Autofill all of your forms and schedules at one time (all forms and schedules available for that EIN will be uploaded). If you only want certain plans, then we need the EIN and plan number. If you already have plans set up on ftwilliam.com and you want to add 5500s, let us know and we can batch 55Autofill for those plans as well. Contact us at support@ftwilliam.com for this service (no additional charge).

• Bring forward (prior year) data to (current year) for this plan only. This will bring forward 5500 information from the previous year to the extent possible (assuming the plan information is on the ftwilliam.com system in the prior year; in addition, some form and schedules may have changed from the previous year). All you will have to do is update any information that has changed. You can do this on a plan-by-plan basis, or you can batch bring forward data for all 5500 plans on the system (see Bring forward (prior year) data to (current year) for all plans below)(NOTE: the batch bring forward data option for all 5500 plans is only available for Designated Admins and the Master User on the account).

Home > Edit Company > Edit Plan > 5500 > 2022

| Company:    | Example                               | Example Company 🔹 ID: CustID 🖋 |              | ID: CustID 🥒                                                                | 5500 Menu                                                                                                    |
|-------------|---------------------------------------|--------------------------------|--------------|-----------------------------------------------------------------------------|----------------------------------------------------------------------------------------------------|
| Plan:       | Example Company TD: PlanID 🥒          |                                | ID: PlanID 🥒 | <ul> <li>SAR/AFN Print Settings <i>i</i></li> <li>Batch/WorkFlow</li> </ul> |                                                                                                    |
| Checklist:  | dist: Misc (1099, 5500 or Compliance) |                                |              |                                                                             | Upload and Download Center     View 5500 EAOs                                                                                                    |
| Details:    | EIN: 86-                              | 7530932 • PN: 0                | 01 • PY      | E: 12-31 🕕                                                                  | <ul> <li>55AutoFill</li> <li>Bring forward 2021 data to 2022 for this plan only</li> <li>Bring forward 2021 portal users to 2022 for this plan only <i>i</i></li> </ul> |
| Edit Status | s:                                    | Unlocked                       |              |                                                                             | - Clone 2022 Return/Report within 2022 for this plan only $i$                                                                                                    |
| Signed Sta  | atus:                                 | Not Signed                     |              |                                                                             | Portal Menu                                                                                                    |
| Acceptance  | e Status:                             | Not Submitted                  |              |                                                                             | <ul> <li>Work With Signers/Portal Users</li> <li>Portal Manager</li> <li>Portal Link I</li> </ul>                                                                       |

Adding Pages to Schedules / Adding Additional Schedules. Schedules C, D and G may require additional pages to be added. To do this, you can click on the name of the schedule under the "Add Schedules" box. The description of each new page will be "New". You may change the description at the top of the schedule by clicking on the schedule under the "DRAFT - EDIT" heading in the "5500 - Year" box. You will see the text "Enter a 5 character description New" at the top of the schedule/page. Hover your cursor over the word "New" and you will find it is a data entry field that can be modified. You may use any 5 character description to assist you in differentiating the multiple pages of a schedule.

Schedule A filings work a bit differently, as you may have multiple Schedule As and a particular Schedule A could have more than one page 2. To add a second schedule A, click on "Schedule A-New" within the "Add Schedules" box. To add an additional page 2 to a Schedule A, click on the link "p2" next to that form under the "DRAFT-EDIT" heading / Active schedules. You can give each schedule A, and each page of a schedule A, a different 5 character name as described above for other schedules.

| 5500 - 2022                                                                                                    |                                                                                                    |                                                                                         |                                               | Add Schedules                                                                                                    |
|----------------------------------------------------------------------------------------------------|----------------------------------------------------------------------------------------------------|-----------------------------------------------------------------------------------------|-----------------------------------------------|----------------------------------------------------------------------------------------------------|
| DRAFT-EDIT<br>Form 5500 I<br>Attachments<br>Schedule A-New I p2<br>Schedule A-New I p2<br>Schedule C-New I                                         | STATUS<br>777<br>777<br>777<br>777<br>777                                                                                               | FINAL<br>Form 5500<br>Attachments<br>Schedule A-New<br>Schedule A-New<br>Schedule C-New | DEL<br>Del<br>Del<br>Del<br>Del               | Form 5500-EZ I<br>Form 5500-SF I<br>Schedule A-New I<br>Schedule C-New I<br>Schedule D-New I<br>Schedule G-New I                                 |
| Edit Check All 5500 Sche<br>Print All FINAL Schedules<br>Print All DRAFT Schedule<br>5500 Review Summary                                           | Schedule I I<br>Schedule MB I<br>Schedule R-New I<br>Schedule SB I<br>Annual Funding Notice I<br>Summary Annual Report I<br>Form 5558 I |                                                                                         |                                               |                                                                                                    |
| 5500 - 2022                                                                                                    |                                                                                                    |                                                                                         | _                                             | Add Schedules                                                                                                    |
| DRAFT-EDIT<br>Form 5500 I<br>Attachments<br>Schedule A-New I p2<br>Schedule A-New I<br>Schedule A-New I p2<br>Schedule C-New I<br>Schedule C-New I | STATUS<br>777<br>777<br>777<br>777<br>777<br>777<br>777                                                                                 | FINAL<br>Form 5500<br>Attachments<br>Schedule A-New<br>Schedule A-New<br>Schedule C-New | DEL<br>Del<br>Del<br>Del<br>Del<br>Del<br>Del | Form 5500-EZ I<br>Form 5500-SF I<br>Schedule A-New I<br>Schedule C-New I<br>Schedule D-New I<br>Schedule G-New I<br>Schedule H I<br>Schedule I I |
| Edit Check All 5500 Sche<br>Print All FINAL Schedule:<br>Print All DRAFT Schedule                                                                  | edules<br>s (Print Options<br>s                                                                                                    | s)                                                                                      |                                               | Schedule MB I<br>Schedule R-New I<br>Schedule SB I<br>Annual Funding Notice I<br>Summary Annual Report I<br>Ecom 5558 I                          |

### Adding Summary Annual Report or Annual Funding Notice

To add a Summary Annual Report (SAR) or Annual Funding Notice (AFN), click on the link to the corresponding notice within the "Add Schedules" box. If you add the SAR, you will not have the option to add the AFN until you delete the SAR from the "DRAFT-EDIT" column. The reason you are unable to add both the SAR and AFN at the same time is because the AFN is similar to the SAR, but is only used for Defined Benefit Plans that are subject to the PBGC - all other plans should use the SAR.

## NOTE: The SAR/AFN checklists are populated with plan information at the time you click on the link under the 'Add Schedules' box. You should only add the SAR/AFN once all your schedules for the current year are completed.

Most information for the SAR can be obtained directly from the forms and schedules you already have completed. We still recommend opening the SAR Checklist to review and ensure the checklist is completed accurately. Some information cannot be obtained from the schedules and you will have to complete this information on the checklist itself.

Note that there are options in the Admin Menu (located at the top of most screens in ftwilliam.com):

- Set "SAR/AFN Defaults" (SAR/AFN instructions as cover page, Custom SAR/AFN instructions, Copy cost per page (SAR), Copy cost total (SAR), Corrective Distributions (SAR), and Rollover Contributions (SAR)) and
- Set default font type, font size, line spacing, and margins under "Edit Document/SAR/AFN Print Settings."

Defaults will apply to 2010 and later SAR/AFN checklists. Each of the above items can also be modified for a particular

### Enter Information on a Form 5500 schedule

To enter information in a schedule, click on the schedule under the "DRAFT - EDIT" heading in the "5500 - Year" box (or on the link under "Active Schedules" once you are already editing a form/schedule). The actual speed to open a form/schedule is dependent upon the speed of your Internet connection. If you are using a high-speed Internet connection, the schedule should open immediately.

Once the schedule is open you may enter data as you wish.

| (). Wolters                                                                                                    | Kluv | wer   |                                                                                                    |
|----------------------------------------------------------------------------------------------------|------|-------|----------------------------------------------------------------------------------------------------|
| Return<br>Run Edit Checks<br>Clear Edit Checks                                                                                                    |      |       | Form 5500 Annual Retur                                                                                                    |
| Active Schedules<br>Form 5500                                                                                                    | 777  | Final | Department of the Treasury<br>Internal Revenue Service Sections 6057(b) a                                                                                                    |
| Schedule A-New P2                                                                                                    | ???  | Final | Department of Labor Co                                                                                                    |
| Schedule A-New                                                                                                    | ???  |       | Administration ti                                                                                                    |
| Schedule A-New P2                                                                                                    | ???  | Final | Persion Benefit Guaranty Corporation Seneral Informa                                                                                                    |
| Schedule C-New                                                                                                    | ???  | Final | Begin/end year                                                                                                    |
| Schedule C-New                                                                                                    | ???  |       | Part I Annual Report Identification Informat                                                                                                    |
| Print All FINAL Schedu<br>Add Schedules<br>Form 5500-EZ<br>Form 5500-SF<br>Schedule A-New<br>Schedule C-New<br>Schedule D-New<br>Schedule H<br>Schedule H<br>Schedule H<br>Schedule MB<br>Schedule R-New<br>Schedule RS<br>Annual Funding Notice<br>Summary Annual Repo | rt   |       | A This return/report is for:<br>Lines A-D<br>B This return/report is:<br>C If the plan is a collectively-bargained plan, check here<br>C If the plan is a collectively-bargained plan, check here<br>C If the plan is a collectively-bargained plan, check here<br>C If the plan is a collectively-bargained plan, check here<br>C If the plan is a collectively-bargained plan, check here<br>C If the plan is a collectively-bargained plan, check here<br>C If the plan is a collectively-bargained plan, check here<br>P C Check box if filing under:<br>P C Form 5558<br>C special extension (enter<br>P at II Ba Plan Information—enter all request<br>P T II Ba Plan Information—enter all request<br>P C Name of plan |

Note that you can jump to different schedules and add schedules without having to return to the "Form 5500 - Year" screen (See red arrow above).

There is no need to click on update buttons in the software. Changes are automatically saved once they are entered.

### **Consulting Official DOL Instructions**

There are two methods of consulting the official DOL instructions.

- On the main "Form 5500 Year" screen, you may click on the "I" link next to the appropriate schedule under the "DRAFT - EDIT" heading in the "5500 - Year" box. This will display a page with the full text of the instructions for the applicable schedule. There will also be "View General DOL Instructions" links on this page to the general Form 5500 instructions.
- 2. When you are entering data on a schedule, you may click on the blue buttons with question marks next to the line item on the form to read the help materials related to that line item.

### **Edit Checks**

You may perform edit checks on the data for each form/schedule at any time. There are a few different ways to run edit checks and review errors/warnings:

• Visual Edit Checks. While you are editing a form/schedule you may click on the "Run Edit Checks" link at the top left of the screen. This will visually show you the edit checks by highlighting the field where there is an error/warning.

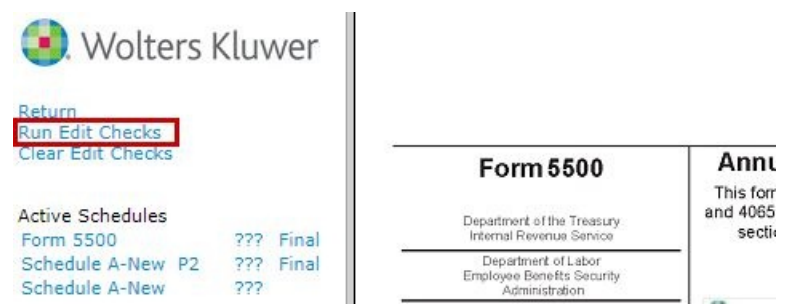

Errors are coded yellow for a failed edit check and red for an invalid entry (invalid date, 13/04/2022, for example). You may double-click on any highlighted field for more information on the edit check and close the window that appears by clicking on "close".

| Form 5500                                                           | Annual Return/Re                                        | OMB Nos. 1210-011<br>1210-008                                 |                   |                             |
|---------------------------------------------------------------------|---------------------------------------------------------|---------------------------------------------------------------|-------------------|-----------------------------|
| Department of the Treasury<br>Internal Revenue Senice               | and 4065 of the Employee Re<br>sections 6057(b) and 605 | 2022                                                          |                   |                             |
| Department of Labor<br>Employee Benefits Security<br>Administration | Complete<br>the inst                                    | e all entries in accordance wit<br>ructions to the Form 5500. | th                |                             |
| Pension Benefit Guaranty Corporation                                | General Information                                     | ERISARequirements                                             | Attachments       | This Form is Open to Public |
|                                                                     | Begin/end year dates                                    | are required even if a cale                                   | endar year.       | Inspection                  |
| Part I Annual Report Ide                                            | entification Information                                | Prior Year Filing Indica                                      | ator 🗹            |                             |
| For calendar plan year 2022 or fisca                                | I plan year beginning ?                                 |                                                               | and ending 13/04/ | 2022                        |

If you would like to complete the form without viewing the visual edit checks, you may click on "Clear Edit Checks" at the top left of the screen.

• Edit Checks in List Form. To see a list of edit checks for a particular form/schedule, click on the status link under the "STATUS" heading in the "5500 - Year" box from the "Form 5500 - Year" screen. You may also click on the status link next to the name of the schedule under "Active Schedules" if you are currently editing a form/schedule. This will open a separate page with a list of the edit checks for that form/schedule.

If you prefer to do all of your error checking for each form and schedule at once, click on the link under the "5500 - Year" box called "Edit Check All 5500 Schedules." This will open up a new web page and show you errors for all forms and schedules at once.

The edit checks have codes to help identify the level of the problem detected. Codes that begin with "FW" are edits that have been drafted by ftwilliam.com. All other edits have been supplied by the DOL. Edits are also coded as either "error" or "warning" (data likely has a problem). Please note that any filing containing a non-FW error will not be accepted by the DOL. We strongly discourage filing if there are errors/warnings appearing for a filing until you are certain that the filing is correct.

NOTE: The edit checks are NOT intended to check for the accuracy, correctness or completeness of every response.

Immediately before printing the final version of all the schedules, it is a good idea to rerun all edit checks even if all status codes are "OK". The status of the edit checks is reflected under the "STATUS" heading in the "5500 - Year" box.

The following is a description of the status codes:

- **OK** A status code of "OK" indicates that the edit checking was successfully completed and no errors or warnings were detected.
- ??? A status code of "???" indicates that the information entered on the schedule has changed since the last edit check.
- NOT-OK A status code of "NOT-OK" indicates that the edit checking detected one or more errors or warnings. You may click on "NOT-OK" to reference those edits.

### Print All FINAL Schedules (Print Options)

Clicking on this link will generate all final forms and schedules in one pdf file for the plan. This will be the same download that a signer must generate before he/she can electronically sign the filing. The pdf file can be saved to your hard-drive (as can the signer from the portal).

| 5500 - 2022               | _              |                |     |
|---------------------------|----------------|----------------|-----|
| DRAFT-EDIT                | STATUS         | FINAL          | DEL |
| Form 5500 I               | 777            | Form 5500      | Del |
| Attachments               |                | Attachments    |     |
| Schedule A-New I p2       | 777            | Schedule A-New | Del |
| Schedule C-New I          | 777            | Schedule C-New | Del |
| Schedule D-New I          | 777            | Schedule D-New | Del |
| Schedule H I              | ???            | Schedule H     | Del |
| Schedule R-New I          | 77?            | Schedule R-New | Del |
| Schedule SB I             | 777            | Schedule SB    | Del |
| Form 5558 I               | 777            | Form 5558      | Del |
| Edit Check All 5500 Sche  | dules          |                |     |
| Print All FINAL Schedules | (Print Options | 5)             |     |
| Print All DRAFT Schedule  | s              |                |     |
| 5500 Review Summary       |                |                |     |

The "Print Options" link will give you options to include Form 5558 for purposes of printing from the "Form 5500 - Year" screen or via the Portal. Form 5558 will not be included in the printing of the filing by default.

| DRAFT-EDIT                                                                    | STATUS           | FINAL                                                                                   | DEL                                                    |
|-------------------------------------------------------------------------------|------------------|-----------------------------------------------------------------------------------------|--------------------------------------------------------|
| Form 5500 I                                                                   | 777              | Form 5500                                                                               | Del                                                    |
| Attachments                                                                   |                  | Attachments                                                                             |                                                        |
| Schedule A-New I p2                                                           | 777              | Schedule A-New                                                                          | Del                                                    |
| Schedule C-New I                                                              | 777              | Schedule C-New                                                                          | Del                                                    |
| Schedule D-New I                                                              | 777              | Schedule D-New                                                                          | Del                                                    |
| Schedule H I                                                                  | 777              | Schedule H                                                                              | Del                                                    |
| Schedule R-New I                                                              | 777              | Schedule R-New                                                                          | Del                                                    |
| Schedule SB I                                                                 | 777              | Schedule SB                                                                             | Del                                                    |
| Form 5558 I                                                                   | 777              | Form 5558                                                                               | Del                                                    |
| Print All FINAL Schedules                                                     | (Print Option    | s) <u>Home &gt; Edit Con</u><br>5500 1                                                  | pany > E<br>Print                                      |
| Print All FINAL Schedules<br>Print All DRAFT Schedules<br>5500 Review Summary | s (Print Option: | s) Home > Edit Con<br>5500 1<br>Print Opti                                              | npany > E<br>Print                                     |
| Print All FINAL Schedules<br>Print All DRAFT Schedules<br>5500 Review Summary | s (Print Option: | s) Home > Edit Con<br>5500 1<br>Print Opti<br>ftwilliam.co<br>Include S<br>Portal Print | npany > E<br>Print<br>ons<br>om Prin<br>5558<br>Optior |

### Upload and Download Center

The Form 5500 Software includes several upload and download features. Click on the "Upload and Download Center" in the top-right under "5500 Menu" to open the "Upload and Download Center" page as shown below. Each feature can be accessed by clicking on the corresponding link on the page.

| Company:   | Example Company                            | * | ID: CustID 🥒 |                                                                                                    |
|------------|--------------------------------------------|---|--------------|----------------------------------------------------------------------------------------------------|
| Plan:      | Example Company                            | - | ID: PlanID 🥒 | Batch/WorkFlow     Upload and Download Center                                                                                                    |
| Checklist: | Misc (1099, 5500 or Compliance)            |   |              | View 5500 FAQs     S54utoFill                                                                                                    |
| Details:   | Is: EIN: 86-7530932 • PN: 001 • PYE: 12-31 |   | YE: 12-31    | <ul> <li>Bring forward 2021 data to 2022 for this plan only</li> <li>Bring forward 2021 portal users to 2022 for this plan on</li> <li>Clone 2022 Return/Report within 2022 for this plan only</li> </ul> |
| Edit Statu | S: Unlocked Lock                           |   |              |                                                                                                    |
|            | Signed Status: Not Signed                  |   |              | Portai Menu                                                                                                    |
| Signed Sta | atus: Not Signed                           |   |              |                                                                                                    |

Home > Edit Company > Edit Plan > 5500 > 2022 > Upload and Dc

#### Upload and Download Center

Company: Example Company Plan: Example Company Year: 2022

#### Upload

Upload Form 5500 (csv) Upload Form 5500 EZ (csv) Upload Form 5500 SF (csv) Upload Schedule A (csv) Upload Schedule C (csv) Upload Schedule D Part I (csv) Upload Schedule D Part II (csv) Upload Schedule G (csv) Upload Schedule H (csv) Upload Schedule I (csv) Upload Schedule MB (csv) Upload Schedule R (csv) Upload Schedule SB (csv) ftwLink XML File Upload Generic XML File Upload Generic XML File Upload - Legacy Upload Signers Upload XML

#### Download

```
Download 2022 Signers/Portal Users
Download 2021 Signers/Portal Users
Download Full Filing XML
Download Form 5500-EZ XML
Download Form 5558 XML
Download Form 5500 (csv) | All Plans (csv)
Download Form 5500 EZ (csv) | All Plans (csv)
Download Form 5500 SF (csv) | All Plans (csv)
Download Schedule A (csv) | All Plans (csv)
Download Schedule C (csv) | All Plans (csv)
Download Schedule D Part I (csv) | All Plans
(csv)
Download Schedule D Part II (csv) | All Plans
(csv)
Download Schedule G (csv) | All Plans (csv)
Download Schedule H (csv) | All Plans (csv)
Download Schedule I (csv) | All Plans (csv)
Download Schedule MB (csv) | All Plans (csv)
Download Schedule R (csv) | All Plans (csv)
Download Schedule SB (csv) | All Plans (csv)
```

#### Return

In most upload menus, you will be provided a sample file. Most uploads require that you complete a .csv file with all of your schedule information. Make sure that your headers in your .csv file match the headers in the sample spreadsheet provided.

#### **Upload Features**

• Schedule A

In the Schedule A, specifically, we give you a sample spreadsheet (titled "Sample Schedule A") and an additional spreadsheet with what is called "Schedule A Schema." The schema is what you will use in your headers on your

spreadsheet. The first column of the schema spreadsheet will list the data that you may upload and the column next to the data will give you the schema that corresponds to that data. For example, if you wish to upload the "Tax Period End", you would use "PlanYearEndDate" in the header of your spreadsheet.

Additionally, please note the following if you are adding multiple brokers to the spreadsheet: You will use the "Name1" column for the first name, "Name2" for the second, through the "Name7" column. If you have more than 7 brokers to add, you will enter his/her name into the "Name3" column in the next row and continue through the "Name7" column. Entries that begin in the "Name3" column below the first row will add an additional Page 2 to the Schedule A.

| Once yo                | our spreadsheets are completed, you may then proceed to uploading your                                                                                                | data.                      |
|------------------------|----------------------------------------------------------------------------------------------------|----------------------------|
| Home > Edit (          | Company > Edit Plan > 5500 > 2022 > Upload and Download Center > Upload Schedule A Data                                                                               | Help                       |
| Uploa                  | ad Menu                                                                                                    |                            |
| Compar                 | ny: Example Company                                                                                                    |                            |
| Plan:                  | Example Company                                                                                                    |                            |
| Year:                  | 2022                                                                                                    |                            |
| The syste performin    | m will not perform data integrity edits on uploaded data. Be sure you run all appropriate edit checks after<br>19 the import.                                         |                            |
| Any colun              | nn which is invalid (e.g. because of a misspelling) will be silently skipped.                                                                                         |                            |
| Additional             | Schedule As are determined by the presence of an Insurance Carrier Name (InsCarrierName) in the row.                                                                  |                            |
| Suppleme<br>with index | ental page two starts with index 3 (Name3, EIN3, etc) up through index 7 (Name7, EIN7, etc). Data enter<br>x 1 or 2 for page two will be ignored.                     | ed                         |
| Download<br>Schedule   | l a sample file here: Sample Schedule A<br>A Schema                                                                                                    |                            |
| Upload                 | DOL Data                                                                                                    |                            |
| Upload fil             | e name:                                                                                                    | Choose File No file chosen |
| Number o               | of rows before Column Name:                                                                                                    | 0                          |
| Some sch<br>uploaded   | nedules such as A, C, D, G, and SSA allow you to have multiple Pages. For these schedules, do you want the data to replace or append the existing schedules (if any)? | Append V                   |
|                        |                                                                                                    | Submit                     |
|                        |                                                                                                    | Cancel                     |

In the Schedule A upload menu, you will search for the file to upload and then enter the "Number of rows before column name." This entry will most likely be "0" unless you have entered a column for your own personal use. The software will not be able to read this information so you must tell it to ignore that particular row. Next, you will have to tell the software whether you are appending or deleting data. Appending means you are replacing the existing Schedule A data with the new/corrected data that you have uploaded. If you choose delete, the software will delete the existing data and replace it with the new data that you are uploading.

#### • Schedule C

As with the Schedule A, we have provided sample spreadsheets you may utilize in order to upload your Schedule C data. Please note, the file format of these spreadsheets must remain in CSV format. Each section of the form is uploaded separately in a different file. When uploading your file, the "Rows to Ignore" field will default to -1- (to indicate the column header row of your spreadsheet will be ignored). If you have inserted a row(s) above the column header row, you will need to update the -1- to reflect the row(s) you need to ignore.

Home > Edit Company > Edit Plan > 5500 > 2022 > Upload and Download Center > Upload Schedule C Data

### Upload Menu - Schedule C (CSV)

| Company: | Example Company |
|----------|-----------------|
| Plan:    | Example Company |
| Year:    | 2022            |

Data will be validated prior to being imported to our system. Any data that does not pass validation will be ignored.

The upload files need to be separated by section; i.e. One CSV file for Part I Line 1 of the Schedule C, another file for Part I Line 2, etc.

Currently existing data will be cleared and replaced by data in the file(s).

File format must be CSV (comma separated values). Samples for each section can be found below.

Download a sample file here (Part I Line 1): SamplePIL1.csv Download a sample file here (Part I Line 2): SamplePIL2.csv Download a sample file here (Part I Line 3): SamplePIL3.csv Download a sample file here (Part II Line 4): SamplePIL4.csv Download a sample file here (Part III): SamplePIIL.csv

| Upload file name (Part I Line 1):  | Choose File No file chosen | Number of rows to ignore: 1 |
|------------------------------------|----------------------------|-----------------------------|
| Upload file name (Part I Line 2):  | Choose File No file chosen | Number of rows to ignore: 1 |
| Upload file name (Part I Line 3):  | Choose File No file chosen | Number of rows to ignore: 1 |
| Upload file name (Part II Line 4): | Choose File No file chosen | Number of rows to ignore: 1 |
| Upload file name (Part III):       | Choose File No file chosen | Number of rows to ignore: 1 |

#### • Schedule D

Schedule D data is broken into two parts. If you click on the link for either part, there is a sample .csv file you may download. You will be able to complete this file, save it to your computer and upload the file into the system. You will need to prepare Form 5500 before uploading Schedule D in order to ensure that Sections A, B, C and D of the Schedule D are populated.

If you currently use John Hancock, you may download the file to upload on ftwilliam.com from John Hancock. When you do the export, you'll indicate that you are using ftwilliam.com and their software will give you a file compatible with the ftwilliam.com software.

Please note that you do not need to ensure the column headers on your John Hancock file match the sample file provided by ftwilliam.com; as long as you input the correct number of rows containing data, your file's data will import correctly.

#### • Schedule G

Schedule G data is broken into two parts. If you click on the link for Schedule D, there are two sample .csv files you may download. You will need to complete each file, save the file to your computer and upload the file into the system.

#### • ftwLink XML File Upload

This is used to upload XML files formatted to ftwLink standards (ftwilliam.com XML interface). If you would like to use this feature, please contact 800-596-0714 or support@ftwilliam.com for further assistance.

#### • Generic XML File Upload

This is used to bring in data from Relius' software. Please contact 800-596-0714 or support@ftwilliam.com for more information.

#### • Upload Signers

This is used to set up your signers/portal users in batch mode. You may enter each signer/portal user under the Work with Signers/Portal Users link on the 5500 page for that filing, or you may upload the signers/portal users via this link. A sample upload file is provided. To help get you started, you may want to download [year] signers' information as described below.

#### • Upload XML

This is used to upload standard 2009 or later 5500 XML files from other software vendors. If you click on "Upload XML", you will be taken to the "Upload 5500 XML" screen with options to load specific schedules and/or the Form 5500 itself.

Home > Edit Company > Edit Plan > 5500 > 2022 > Upload and Download Center > Upload XML

### Upload 5500 XML

Company: Example Company Plan: Example Company Year: 2022

| Upload                                                                                                    |                            |
|----------------------------------------------------------------------------------------------------|----------------------------|
| Check the schedules you wish to upload:                                                                       |                            |
| Form 5500                                                                                                    |                            |
| Form 5500-SF                                                                                                  |                            |
| Form 5500-EZ                                                                                                  |                            |
| Schedule A                                                                                                    |                            |
| Schedule C                                                                                                    |                            |
| Schedule D                                                                                                    |                            |
| Schedule H                                                                                                    |                            |
| Schedule I                                                                                                    |                            |
| Schedule MB                                                                                                   |                            |
| Schedule SB                                                                                                   |                            |
| Schedule R                                                                                                    |                            |
| Upload file name:                                                                                             | Choose File No file chosen |
| Note: All old schedules will be<br>overwritten<br>as indicated above with the data<br>provided<br>in the XML. |                            |
|                                                                                                    | Submit                     |

Return to Previous Page

#### **Download Features**

• Download [Year] Signers from 5500 Forms

This feature will download a list of signer names from the most recent filing in the ftwilliam.com system. The

download will include a list of the plan name, sponsor name and address, EIN and plan number; as well as signer name and signer type (sponsor and/or administrator).

This download can be used to help create an upload for the "Upload Signers" option described above.

In addition to having a correct PIN and UserID from the DOL, signer names entered on the 5500 must also exactly match the signer name entered at the DOL website (the signer's profile information) or the filing will not be submitted to the DOL. Therefore, it is important to ensure signer names are accurate to ensure a filing will be accepted.

#### • Download Full Filing XML

This will download an XML file that may be uploaded into the DOL IFILE system. Note that this is generally not necessary, since ftwilliam.com will file the 5500 once signatures have been obtained.

#### • Download Form 5500 / Schedules (XML)

The other remaining XML download options will download an XML of a specific schedule or the Form 5500 only. The single schedule downloads can be uploaded into the DOL IFILE system to an existing 5500 in order to complete the filing. This is generally used if two different people are completing the 5500 using different software. Note that the "Download Form 5500 XML" option, different from the "Download Full Filing XML" option, cannot be uploaded to IFILE, but we are offering it as an XML download since it may be useful for uploading to other vendors' software.

#### Download

```
Download 2022 Signers/Portal Users
Download 2021 Signers/Portal Users
Download Full Filing XML
Download Form 5500 XML
Download Schedule C XML
Download Schedule H XML
Download Schedule R XML
Download Schedule SB XML
Download Form 5500 (csv) | All Plans (csv)
Download Form 5500 EZ (csv) All Plans (csv)
Download Form 5500 SF (csv) | All Plans (csv)
Download Schedule A (csv) | All Plans (csv)
Download Schedule C (csv) | All Plans (csv)
Download Schedule D Part I (csv) | All Plans
(csv)
Download Schedule D Part II (csv) | All Plans
(csv)
Download Schedule G (csv) | All Plans (csv)
Download Schedule H (csv) | All Plans (csv)
Download Schedule I (csv) | All Plans (csv)
Download Schedule MB (csv) | All Plans (csv)
Download Schedule R (csv) | All Plans (csv)
Download Schedule SB (csv) | All Plans (csv)
```

#### • Download Form 5500 / Schedules (csv)

The csv download options will download a .csv of a specific Form or Schedule.

| Download                                               |
|--------------------------------------------------------|
| Download 2022 Signers/Portal Users                     |
| Download 2021 Signers/Portal Users                     |
| Download Full Filing XML                               |
| Download Form 5500 XML                                 |
| Download Schedule C XML                                |
| Download Schedule H XML                                |
| Download Schedule R XML                                |
| Download Schedule SB XML                               |
| Download Form 5500 (csv)   All Plans (csv)             |
| Download Form 5500 EZ (csv)   All Plans (csv)          |
| Download Form 5500 SF (csv)   All Plans (csv)          |
| Download Schedule A (csv)   All Plans (csv)            |
| Download Schedule C (csv)   All Plans (csv)            |
| Download Schedule D Part I (csv)   All Plans<br>(csv)  |
| Download Schedule D Part II (csv)   All Plans<br>(csv) |
| Download Schedule G (csv)   All Plans (csv)            |
| Download Schedule H (csv)   All Plans (csv)            |
| Download Schedule I (csv)   All Plans (csv)            |
| Download Schedule MB (csv)   All Plans (csv)           |
| Download Schedule R (csv)   All Plans (csv)            |
| Download Schedule SB (csv)   All Plans (csv)           |

### Deleting a Form 5500 Schedule

You may permanently remove a schedule by clicking on the "Del" link next to the appropriate schedule under the "DEL" heading in the "5500 - Year" box. Once a schedule is deleted, all of the information it contains will be permanently removed from the system.

### **Deleting an Attachment**

You may permanently remove an Attachment by selecting "Attachments" under the "DRAFT-EDIT" column of the "5500 - Year" box. On the "Upload Menu" screen, choose the attachment you want to delete from the drop-down list within the "Delete Attachment" box and click "Delete Attachment." Once an Attachment is deleted, it is permanently removed from the system.

| Delete Attachment |                                                        |
|-------------------|--------------------------------------------------------|
| Attachment:       | Manually signed Form 5500/SF/EZ (Signature and Date) 💙 |
| Delete Attachment |                                                        |

### Inviting Portal Users to the Portal to Edit, Review and/or Upload Attachments

If you would like to invite users to the portal, you first must add a portal user under the Work with Signers/Portal Users link from the "Form 5500 - Year" screen. Once the portal user is added, you should have links available on the "Form 5500 - Year" screen next to the "Signed Status" line near the top of the screen. If the filing is not yet locked and users have proper permissions to view/print, edit or upload, the links to invite will appear as "Invite [Portal User's Name] to Portal". (Note that if the filing is not locked and a user(s) does not have permissions to view/print, edit or upload, then links to invite will only appear once the form has been locked).

Click on the link to "Invite [User name] to Portal" and the "Invite Signers/Portal Users" screen will appear with summaries of the user(s) name, username and email.

Home > Edit Company > Edit Plan > 5500 > 2022 > Invite Portal Users

### Invite Portal Users

| Administrator Sum                                                                                                    | mary                                                                                                    |     |
|----------------------------------------------------------------------------------------------------|----------------------------------------------------------------------------------------------------|-----|
| Email Link:                                                                                                    | Click to open email                                                                                                    |     |
| To Name:                                                                                                    | Example User                                                                                                    |     |
| To Username:                                                                                                    | ExampleUser1234                                                                                                    |     |
| To Email:                                                                                                    | Example.Uer@email.com                                                                                                    |     |
| through the "Click to one                                                                                                    | n email" link above. If the link fails to open a new email you ca                                                                                                    | all |
| through the "Click to oper<br>copy the content below a<br>Your 5500 is Ready to                                                                                                    | n email" link above. If the link fails of open a new email you can a paste it into your preferred email program.                                                                                                    | an  |
| through the "Click to oper<br>copy the content below a<br>Your 5500 is Ready to<br>Your 5500 is ready for a                                                                                                    | n email" link above. If the link fails to open a new email you can<br>nd paste it into your preferred email program.<br>Be Signed<br>signature. You can log on at:                                                                                                    |     |
| through the "Click to oper<br>copy the content below a<br>Your 5500 is Ready to<br>Your 5500 is ready for a<br>https://www.ftwilliam.co<br>You can log in using the f                                                                       | n email" link above. If the link fails to open a new email you can<br>nd paste it into your preferred email program.<br>De Be Signed<br>signature. You can log on at:<br>m/cgi-bin/sp.cgi?id=PH4CGM7&Year=2022<br>following credentials:                                                                          |     |
| through the "Click to oper<br>copy the content below a<br>Your 5500 is Ready to<br>Your 5500 is ready for a<br>https://www.ftwilliam.co<br>You can log in using the f<br>Username: ExampleUser                                              | n email" link above. If the link fails to open a new email you can<br>nd paste it into your preferred email program.<br>De Be Signed<br>signature. You can log on at:<br>m/cgi-bin/sp.cgi?id=PH4CGM7&Year=2022<br>following credentials:<br>1234                                                                  |     |
| through the "Click to oper<br>copy the content below a<br>Your 5500 is Ready to<br>Your 5500 is ready for a<br>https://www.ftwilliam.co<br>You can log in using the f<br>Username: ExampleUser<br>Password: Lost password                   | y minil" link above. If the link fails to open a new email you can<br>nd paste it into your preferred email program.<br>• Be Signed<br>signature. You can log on at:<br>m/cgi-bin/sp.cgi?id=PH4CGM7&Year=2022<br>following credentials:<br>1234<br>I? Use the 'Forgot Password' link on the login screen to reset |     |
| through the "Click to oper<br>copy the content below a<br>Your 5500 is Ready to<br>Your 5500 is ready for a<br>https://www.ftwilliam.co<br>You can log in using the f<br>Username: ExampleUser<br>Password: Lost password<br>your password. | nemail" link above. If the link fails to open a new email you can<br>nd paste it into your preferred email program.<br>Be Signed<br>signature. You can log on at:<br>m/cgi-bin/sp.cgi?id=PH4CGM7&Year=2022<br>following credentials:<br>1234<br>I? Use the 'Forgot Password' link on the login screen to reset    |     |

If you select "Yes" for "May Edit 5500" and select "Yes" for your signer to upload attachments to the filing, you will be able to click on "Select Attachments" to select which attachment(s) you would like your client to upload in the portal. Once your client logs into the portal, he/she will be able to view and/or delete the attachment after uploading the attachment to the filing.

| View, Edit, Sign 5500 Settings    |     |   |                     |
|-----------------------------------|-----|---|---------------------|
| View/Print Draft 5500:            | Yes |   | Add ToDo (Optional) |
| Include Watermark:                | No  |   | ]                   |
| View/Print SAR:                   | No  |   | ]                   |
| View/Print AFN:                   | No  | * |                     |
| View/Print 8955-SSA:              | No  | - |                     |
| Allow 8955-SSA E-File:            | No  | - |                     |
| View/Print 5558:                  | No  | * |                     |
| May Edit 5500:                    | No  | Ŵ | Select Fields       |
| Upload Attachments:               | No  | Ŧ | Select Attachments  |
| Lock/Sign When 5500 is Completed: | No  |   |                     |

After clicking on "Select Attachments," you will be able to select which attachment(s) your client will be able to upload via the portal. Please be sure to click "Update" after selecting your attachment(s) to save the changes you have made.

| □ 5500 Line A Multiple ER Plans - CSEC Participating employer information for multiple employer plans       |   |
|----------------------------------------------------------------------------------------------------|---|
| Manually signed Form 5500/SF/EZ (Signature and Date)                                                        |   |
| Other attachment                                                                                            |   |
| Reasonable Cause for late filing                                                                            |   |
| Reasonable Cause for late or missing IQPA Report                                                            |   |
| Sch H line 3a or Sch I line 4k - Accountant Opinion / IQPA report                                           |   |
| Sch H line 4i - Schedule of Assets Held at End of Year                                                      |   |
| Sch H line 4j - Schedule of Reportable Transactions - FivePrcntTrans                                        |   |
| Sch I line 4k - 2520.104-50 Statement                                                                       |   |
| Sch MB line 11 - Justification for Change in Actuarial Assumptions                                          |   |
| Sch MB line 3d - Withdrawal Liability Amount                                                                |   |
| Sch MB line 3d - Withdrawal Liability Amount (CSV)                                                          |   |
| Sch MB line 4b - Actuarial Certification                                                                    |   |
| Sch MB line 4b - Illustration Supporting Actuarial Certification of Status                                  |   |
| Sch MB line 6 or Sch SB Part V - Actuarial Assumption Methods                                               |   |
| Sch MB line 6 or Sch SB Part V - Summary of Plan Provisions                                                 |   |
| Sch MB line 8b1 - Projection of Expected Benefit Payments (CSV)                                             |   |
| Sch MB line 8b2 - Active Participant Data (CSV)                                                             |   |
| Sch MB line 8b2 or Sch SB line 26a – Active Participant Data                                                |   |
| Sch MB line 8b3 - Projection of ER Contribs and Withdrawal Liability Pymts (CSV)                            |   |
| Sch MB line 9c/9h - Schedule of Funding Standard Account Bases                                              |   |
| Sch MB or Sch SB – Statement by Enrolled Actuary (Actuary has not fully reflected any regulation or ruling) |   |
| Sch R Line 14 - Inactive Participant Information                                                            |   |
| Sch R Line 17 - Assets Liability Transfer                                                                   |   |
| Sch R Part V - Funding Improvement Plan                                                                     |   |
| Sch R Part V - Rehabilitation Plan                                                                          |   |
| Sch R line 18 - Multiple Plan Liabilities                                                                   |   |
| Sch SB line 23 - Information on Use of Substitute Mortality Tables                                          |   |
| Sch SB line 24 - Change in Non-Prescribed Actuarial Assumptions                                             |   |
| Sch SB line 25 - Method Change                                                                              |   |
| Sch SB line 26a - Active Participant Data (CSV)                                                             |   |
| Sch SB line 26b - Projection of Expected Benefit Payments (CSV)                                             |   |
| Sch SB line 27 - Alternative 17 - Year Funding Schedule for Airlines                                        |   |
| Sch SB line 27 - Balances Subject to Binding Agreement with PBGC                                            |   |
| Sch SB line 32 - Schedule of Amortization Bases                                                             |   |
| Sch SB line 4 - Plan at Risk                                                                                |   |
| Signed Schedule MB or Schedule SB                                                                           |   |
| Update                                                                                                    |   |
|                                                                                                    | - |

Depending on your email settings, you will have different options to send and review the email:

- Click to open email: ("Preparer's Email Program" selected on the "Global Email Settings" screen)
  - Select the "Click to open email" link and an email will be generated on your desktop from your personal email program (Outlook, Thunderbird, etc.). The email body will be composed from the default templates you created for the "Portal Email" located on the Global Email Settings screen within the "Select an Email to Edit" box and the custom language (if any) provided for that user.

<u>Home > Edit Company > Edit Plan > 5500 > 2022 > Invite Portal Users</u>

### Invite Portal Users

| Administrator Sum                                                                                                    | mary                                                                                                    |
|----------------------------------------------------------------------------------------------------|----------------------------------------------------------------------------------------------------|
| Email Link:                                                                                                    | Click to open email                                                                                                    |
| Fo Name:                                                                                                    | Example User                                                                                                    |
| Fo Username:                                                                                                    | ExampleUser1234                                                                                                    |
| To Email:                                                                                                    | Example.Uer@email.com                                                                                                    |
| hrough the "Click to oper<br>copy the content below ar<br>Your 5500 is Ready to                                                                                                    | n email" link above. If the link fails to open a new email you c<br>nd paste it into your preferred email program.<br>Be Signed                                                                                                    |
| hrough the "Click to oper<br>copy the content below an<br>Your 5500 is Ready to<br>Your 5500 is ready for a                                                                                                    | n email" link above. If the link fails to open a new email you c<br>nd paste it into your preferred email program.<br>Be Signed<br>signature. You can log on at:                                                                                                    |
| hrough the "Click to oper<br>copy the content below an<br>Your 5500 is Ready to<br>Your 5500 is ready for a<br>https://www.ftwilliam.co<br>You can log in using the f                                                                       | n email" link above. If the link fails to open a new email you c<br>nd paste it into your preferred email program.<br>• Be Signed<br>signature. You can log on at:<br>m/cgi-bin/sp.cgi?id=PH4CGM7&Year=2022<br>following credentials:                                                                      |
| through the "Click to oper<br>copy the content below at<br>Your 5500 is Ready to<br>Your 5500 is ready for a<br>https://www.ftwilliam.co<br>You can log in using the f<br>Username: ExampleUser<br>Password: Lost password<br>your password | n email" link above. If the link fails to open a new email you cand paste it into your preferred email program.<br>Be Signed<br>signature. You can log on at:<br>m/cgi-bin/sp.cgi?id=PH4CGM7&Year=2022<br>following credentials:<br>1234<br>I? Use the 'Forgot Password' link on the login screen to reset |
| through the "Click to oper<br>copy the content below at<br>Your 5500 is Ready to<br>Your 5500 is ready for a<br>https://www.ftwilliam.co<br>You can log in using the f<br>Username: ExampleUser<br>Password: Lost password                  | n email" link above. If the link fails to open a new email you cand paste it into your preferred email program.<br>Be Signed<br>signature. You can log on at:<br>m/cgi-bin/sp.cgi?id=PH4CGM7&Year=2022<br>following credentials:<br>1234<br>I? Use the 'Forgot Password' link on the login screen to reset |

Once you have reviewed the email one last time, you may then click the "Send" button in your email program to invite the user to the portal.

- Send Email ("Specify a Server" option selected on the "Global Email Settings" screen)
  - A link is provided to preview the email body by clicking on "Preview." The email body will be composed from the default templates you created for the "Portal Email" located on the Global Email Settings screen within the "Select an Email to Edit" box and the custom language (if any) provided for that user.

| 00 Distributi                                                                                                    | ons Messaging Documents Complia                                                                                                    | nce Notifications       |                            |      |
|----------------------------------------------------------------------------------------------------|----------------------------------------------------------------------------------------------------|-------------------------|----------------------------|------|
| nail/Server Setting                                                                                                    | gs                                                                                                    | Select an Email to Edit |                            |      |
| Ren                                                                                                    | ninders: No -                                                                                                    | Email Name              | Default Template           | Edit |
| Every (time si                                                                                                    | ince last 1 Day a                                                                                                    | 8955-SSA Cover Letter   | Default 8955-SSA Cover L 🗸 | Edit |
| zvery (enne si                                                                                                    | invite):                                                                                                    | Portal Email            | Default Portal Email 🗸     | Edit |
| Confirmation                                                                                                    | Emails: Yes -                                                                                                    | Signer Email            | Default Signer Email 🗸 🗸   | Edit |
| Name Change                                                                                                    |                                                                                                    |                         |                            |      |
| use airect sign                                                                                                    | ing link: No 💌                                                                                                    |                         |                            |      |
| Curtom La                                                                                                    |                                                                                                    |                         |                            |      |
| Custom La<br>Email Sending<br>Template: Defaul<br>Defaul<br>Defaul                                                                                        | nguage:     No       Method:     Specify a Server       t Portal Email        E Portal Email     Edit                                                                                                    |                         |                            |      |
| Custom La<br>Email Sending<br>Template: Defaul<br>Defaul<br>Defaul<br>al User Sumr                                                                        | nguage:     No *       Method:     Specify a Server *       t Portal Email     Edit       t 8955-SSA Cover Letter     Edit       t Portal Email     The server *                                                                                                    |                         |                            |      |
| Custom La<br>Email Sending<br>Template: Defaul<br>Defaul<br>teal User Summane:                                                                            | nguage:     No       Method:     Specify a Server       t Portal Email     Edit       t 8955-SSA Cover Letter     Edit       t Portal Email     Edit       mary     Example User       Fxample User1234                                                                                                    |                         |                            |      |
| Custom La<br>Email Sending<br>Template: Defaul<br>Defaul<br>Defaul<br>cal User Sumr<br>ame:<br>sername:<br>mail:                                          | nguage: No<br>Method: Specify a Server<br>t Portal Email<br>t Portal Email<br>t Portal Email<br>Edit<br>t Portal Email<br>Edit<br>Edit |                         |                            |      |
| Custom La<br>Email Sending<br>Template: Defaul<br>Defaul<br>Defaul<br>eal User Sumr<br>ame:<br>sername:<br>mail:<br>n Name:                               | nguage: No v<br>Method: Specify a Server v<br>t Portal Email v Edit<br>t 8955-SSA Cover Letter<br>t Portal Email<br>mary<br>Example User<br>ExampleUser1234<br>Example.Uer@email.com<br>Admin                                                                                                    |                         |                            |      |
| Custom La<br>Email Sending<br>Template: Defaul<br>Defaul<br>Defaul<br>eal User Sumr<br>ame:<br>sername:<br>mail:<br>n Name:<br>temail:                    | nguage: No *<br>Method: Specify a Server *<br>t Portal Email * Edit<br>t 8955-SSA Cover Letter<br>t Portal Email<br>mary<br>Example User<br>ExampleUser1234<br>Example.Uer@email.com<br>Admin<br>5500@TPAEmail.com                                                                                                    |                         |                            |      |
| Custom La<br>Email Sending<br>Template: Defaul<br>Defaul<br>Defaul<br>etaul<br>tal User Sumr<br>ame:<br>sername:<br>mail:<br>n Name:<br>n Email:<br>y To: | nguage: No v<br>Method: Specify a Server v<br>t Portal Email v Edit<br>t 8955-SSA Cover Letter<br>t Portal Email<br>mary<br>Example User<br>ExampleUser1234<br>Example.Uer@email.com<br>Admin<br>5500@TPAEmail.com                                                                                                    |                         |                            |      |
| Custom La<br>Email Sending<br>Template: Defaul<br>Defaul<br>Defaul<br>etaul<br>tal User Sumr<br>ame:<br>sername:<br>mail:<br>n Name:<br>n Email:<br>y To: | nguage: No v<br>Method: Specify a Server v<br>t Portal Email v Edit<br>t 8955-SSA Cover Letter<br>t Portal Email<br>mary<br>Example User<br>ExampleUser1234<br>Example.Uer@email.com<br>Admin<br>5500@TPAEmail.com                                                                                                    |                         |                            |      |
| Custom La<br>Email Sending<br>Template: Defaul<br>Defaul<br>Defaul<br>etau<br>etau<br>sername:<br>mail:<br>n Name:<br>n Email:<br>y To:                   | nguage: No v<br>Method: Specify a Server v<br>t Portal Email v Edit<br>t 8955-SSA Cover Letter<br>t Portal Email<br>mary<br>Example User<br>ExampleUser1234<br>Example.Uer@email.com<br>Admin<br>5500@TPAEmail.com                                                                                                    |                         |                            |      |

### Work with Signers/Portal Users

This function will set up who will be signing the Form 5500 and/or making changes to the Form 5500 filing via the portal (editing the form via the portal and/or uploading files via the portal). You will assign each user a username, password and email address. This information will generally be different for each 5500 filing on the system and must be completed for each 5500 filing.

Note that signers are often consistent from year to year so you will likely be able to "Add Existing" in future years (note the option to do this in batch mode discussed below). If you only want a user to view the current year information (and not see a prior year completed 5500 for example), you will need to add that user as an existing user to the current plan year and then go into the prior year and delete the user.

**Bring forward [prior year] signers to [current year] for all plans.** This function will move forward signer data to the current year for ALL PLANS. The process may take a few minutes. NOTE: If signer(s) have already been added for a given plan and year, the bring forward operation will silently skip said plan. There must also be signers from the previous year. The current year plan must be unlocked. Additionally, if your signer is designated to be signing as "None" in the prior year, he/she will not be brought forward into the current year.

You may also upload portal user information (portal username, password, email, signer status, etc.) for all your plans on the system at once. See information regarding "Upload Signers" in the Upload and Download Center.

Clicking on "Work with Signers/Portal Users" within the "Portal Menu" box will bring you to the "Edit Portal Users" screen where you will be viewing your user's profile. Below are the steps to follow to add/change user information:

**Step 1:** Click "Add" if the user is not already in the system for that plan/plan year. More information will appear as relevant for the user selected. If the user was on the system for last year's filing or for a different filing on the system, you may select "Add Existing" and choose the user from the list that will appear.

| Edit Portal Users                                               | x                                                               |
|-----------------------------------------------------------------|-----------------------------------------------------------------|
| Select User: Select a Portal Us                                 | er View Add Add Existing Delete                                 |
| User Info                                                       | User Info                                                       |
| User Info Tabs for Plan: Select a Plan Add Delete Edit Defaults | User Info User Information Please select a portal user to edit. |
|                                                                 | Save Tab                                                        |

**Step 2:** Assign the user his/her relevant information. The fields highlighted in the image below are required when adding a new portal user. Each option will be discussed briefly below:

• Signer/Portal User Information:

| Select User: Select a Portal               | User View Add Add Existing Delete                                                                                                  |
|--------------------------------------------|----------------------------------------------------------------------------------------------------|
| Iser Info                                  | User Info                                                                                                    |
| bs for Plan:<br>elect a Plan<br>Add Delete | User Information Please select a portal user to edit.                                                                              |
|                                            | Add New Portal User                                                                                                    |
| <u>Edit Defaults</u>                       | Username:<br>Password:<br>Confirm:<br>Full Name:<br>Prefix:<br>First:<br>Middle:<br>Last:<br>Suffix:<br>Company<br>Name:<br>Email: |
|                                            | Create New Portal User Cancel                                                                                                    |
|                                            |                                                                                                    |
|                                            |                                                                                                    |
|                                            |                                                                                                    |
|                                            | Save Tab                                                                                                    |

- Portal Username: This is the Username that the portal user must enter (with the password, below) to enter the portal. The Username must be at least 6 characters and may not contain symbols. If you receive a message stating the username already exists, please note that portal usernames must be unique systemwide, over all ftwilliam.com customers. We do suggest making the portal username more unique by adding numbers, using your client's first and last name, etc. For example, you may use: JohnDoe123, JDoe123 or DoeJohn123.
- Full Name (Populates 5500): Each user will need a name to appear on the 5500 filing (if applicable). This information will be used to complete information at the bottom of page 1 of the Form 5500. If the user is signing as "Administrator and Sponsor," his/her name will only populate on the "Plan Administrator" signature line of the Form 5500. The name will also be used to identify the user in the ftwilliam.com 5500 software. (Signers will have the option to "change name" on the portal signing screen if their name is incorrect/misspelled.)
- Email: This is the email address that will be used to invite the user to the portal.

Password: This is the password that the user will need to use to login to the portal and will be provided in the email with the link to the portal (assuming that the password placeholder has not been removed from the standard Global Email Settings options described above). The password must be at least 8 characters, a combination of letter(s), number(s), and special character(s). Please note: passwords are case-sensitive. The password will only be displayed for your clients within the Invitation Email if they are a new portal user within ftwilliam.com and have not previously logged into the portal and updated their password. Once your clients have updated their password, you will no longer see the "Password" and "Confirm Password" fields; rather, you will only see the "Reset Password" option as shown below. Note: 5500-Only customers (do not have access to ftwPortal Pro) have the option to turn off the security questions for 5500 portal users that do not have View/Print Permissions for the 8955-SSA. See Portal 5500 Always Require Challenge Questions above.